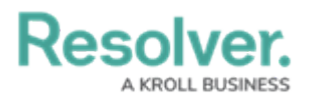

## **Clear Application Cache**

Last Modified on 08/01/2023 9:38 am EDT

When login, connection, or other errors occur for unknown reasons, the issue can often be resolved by deleting local data on your computer.

## Notes:

- Before deleting any data, close all Core and Dispatch-related processes.
- The steps outlined below must be completed on each client machine.
- The steps below also apply should you wish to uninstall Dispatch from your computer.

## To use the command prompt:

- 1. Close all running applications.
- 2. Right-click the Start/Windows icon in the bottom-right corner of your screen.
- 3. Click Run.
- 4. Type or paste rundll32 dfshim CleanOnlineAppCache in the the Run dialog.

|                 | Run ×                                                                                                 |  |
|-----------------|----------------------------------------------------------------------------------------------------|--|
|                 | Type the name of a program, folder, document, or Internet resource, and Windows will open it for you. |  |
| Open:           | rundll32 dfshim CleanOnlineAppCache 🗸                                                                 |  |
|                 | OK Cancel Browse                                                                                      |  |
| The Run dialog. |                                                                                                    |  |

5. Click **OK**.

## **Additional Solutions**

If the above steps didn't resolve the issue(s), you may need to delete additional folders.

- 1. Open File Explorer.
- Enter the C:\ProgramData path into the address bar of File Explorer then press Enter on your keyboard.
- 3. Delete the **Dispatch.Resolver** folder.
- 4. If you don't see the **Dispatch.Resolver** folder:

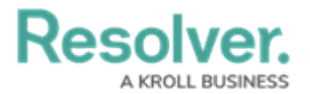

- a. Open Control Panel.
- b. Click Appearance and Personalization > Folder Options.
- c. Click the View tab.
- d. Under **Advanced** settings, select the **Show hidden files, folders, and drives** radio button.

| Folder Options                                                                                                    | × |
|----------------------------------------------------------------------------------------------------|---|
| General View Search                                                                                                    |   |
| Folder views<br>You can apply this view (such as Details or Icons) to<br>all folders of this type.<br>Apply to Folders Reset Folders                                                                                                    |   |
| Advanced settings:                                                                                                    |   |
| <ul> <li>Files and Folders</li> <li>Always show icons, never thumbnails</li> <li>Always show menus</li> <li>Display file icon on thumbnails</li> <li>Display file size information in folder tips</li> <li>Display the full path in the title bar</li> <li>Hidden files and folders</li> <li>Don't show hidden files, folders, or drives</li> <li>Show hidden files, folders, and drives</li> <li>Hide empty drives</li> <li>Hide extensions for known file types</li> <li>Hide folder merge conflicts</li> </ul> |   |
| Restore Defaults                                                                                                    |   |
| OK Cancel Apply                                                                                                    |   |

The advanced settings of Folder Options.

e. Click **OK**.